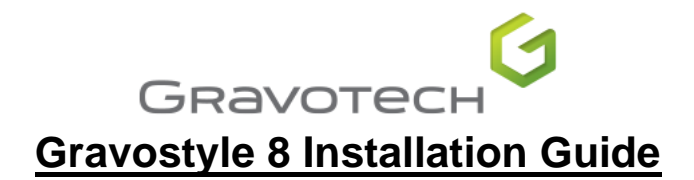

1. Go to System Settings & select Date & Time Settings & Make sure this is set to the correct region that you are in.

| 5                                       |
|-----------------------------------------|
| Date & time                             |
| Date and time                           |
| 4:21 PM, Wednesday, 3 July 2019         |
| Set time automatically                  |
| On On                                   |
| Set time zone automatically             |
| Off Off                                 |
| Change date and time                    |
| Change                                  |
|                                         |
| Time zone                               |
| (UTC+10:00) Canberra, Melbourne, Sydney |
|                                         |

2. Under Related Settings, Click on the Date, time & Regional formatting option.

Related settings Date, time, & regional formatting

And again make sure that everything is set to your region correctly:

| Region                                                                           |
|----------------------------------------------------------------------------------|
| Region                                                                           |
| Country or region                                                                |
| Australia 🗸 🗸                                                                    |
| Windows and apps might use your country or region to give you local content.     |
| Regional format                                                                  |
| Current format: English (Australia)                                              |
| English (Australia) 🗸 🗸                                                          |
| Windows formats dates and times based on your language and regional preferences. |
|                                                                                  |

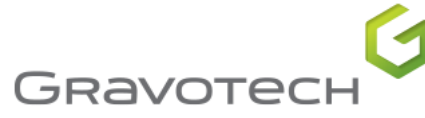

Click on Administrative & check Language for Unicode programs is set to English (Australia).

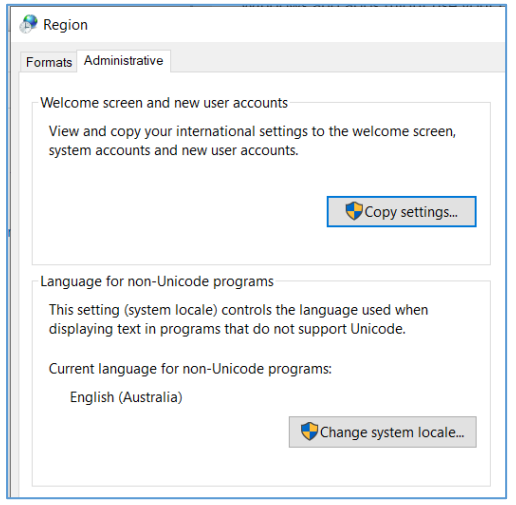

- 3. Restart your computer
- 4. Insert The Gravostyle USB Drive in to your computer.
- 5. Create a folder named "GravoTech Files" in the C: Drive of the computer
- 6. Copy all files from the USB in to the GravoTech Files Folder
- 7. Open the GravoStyle 8 folder & then the Gravotech Folder
- 8. Right click on "setup.exe"& select "Run as Administrator:

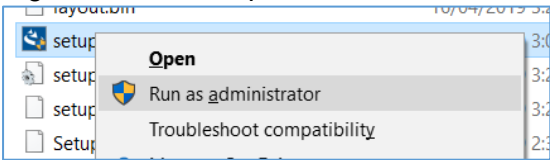

- 9. Select "Yes" to the notification "Do you want this app to make changes?"
- 10. Follow through the prompts filling in the relevant information, this will take a few minutes & may ask if you want to install Visual C Libraries, Select "Yes" and continue with the install (you may be asked to restart, the install will continue afterwards).

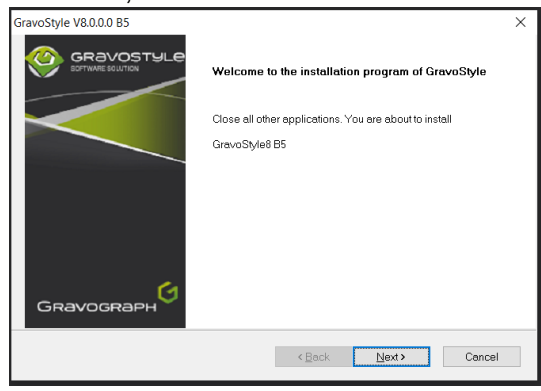

Select "Next"

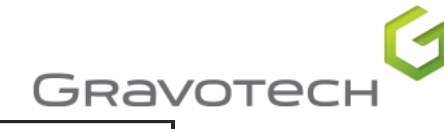

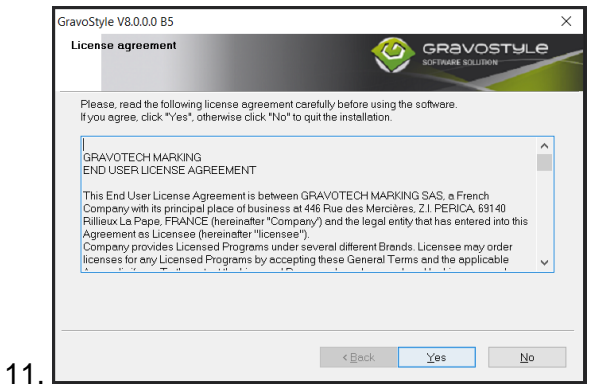

#### Select "Yes"

| GravoStyle V8.0.0.0 B5               |  |
|--------------------------------------|--|
| Details                              |  |
| Please, fill in the following fields |  |
| Name:                                |  |
| Address:                             |  |
|                                      |  |
|                                      |  |
|                                      |  |

You can fill out the relevant information in these fields, Select "Next".

|      | GRAVO | STYLE |
|------|-------|-------|
|      |       |       |
| <br> |       |       |
| <br> | <br>  |       |
| <br> | <br>  |       |
|      |       |       |
|      |       |       |

You can fill out the relevant information in these fields also, Select "Next".

| Gravostyle                       | V8.0.0.0 B5                                                   |                                           |                               |                 |
|----------------------------------|---------------------------------------------------------------|-------------------------------------------|-------------------------------|-----------------|
| Choose th                        | e installation folder                                         |                                           |                               |                 |
| WARNII<br>- Click o<br>- Click o | NG!!!<br>in "Browse" to change t<br>in "Next" to keep the ind | ne installation folder.<br>icated folder. |                               |                 |
| WARNI<br>overwrit                | NG!!! If a version of Grav<br>tten.                           | rostyle is already installe               | ad in the target directory, i | twill be        |
|                                  |                                                               |                                           |                               |                 |
| Destin                           | ation Folder                                                  |                                           |                               |                 |
| Destin<br>C\Gre                  | lation Folder<br>avoStyle8000                                 |                                           |                               | B <u>r</u> owse |

Please do not change the location, Gravostyle has a requirement to be installed in the root directory, Select "Next".

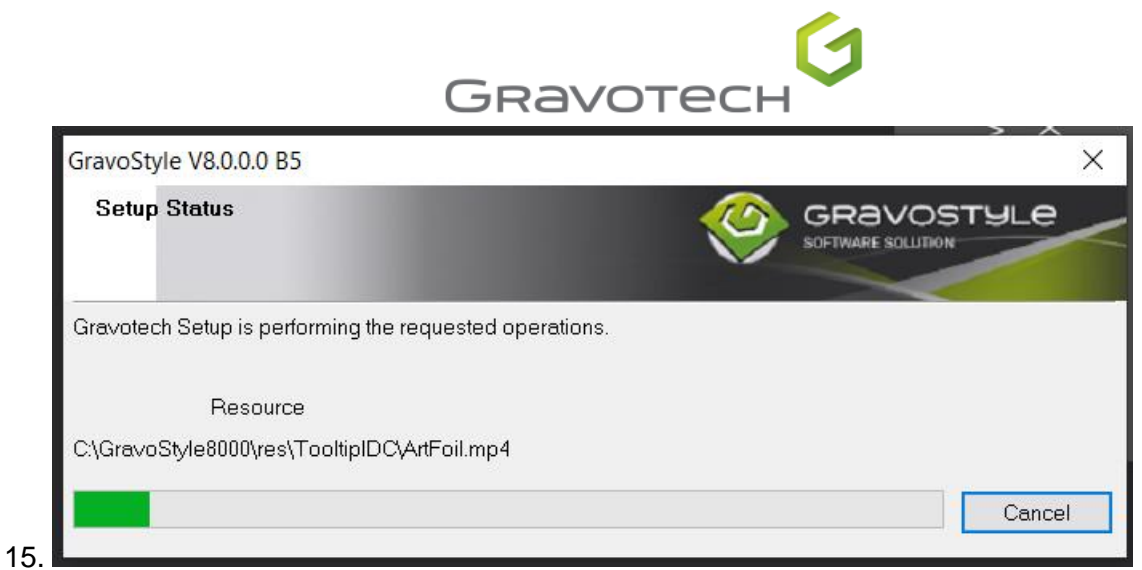

The install will take a few minutes.

16. You will be asked to Plug in your Dongle, Please plug it in, wait for it to light up & select "Redo":

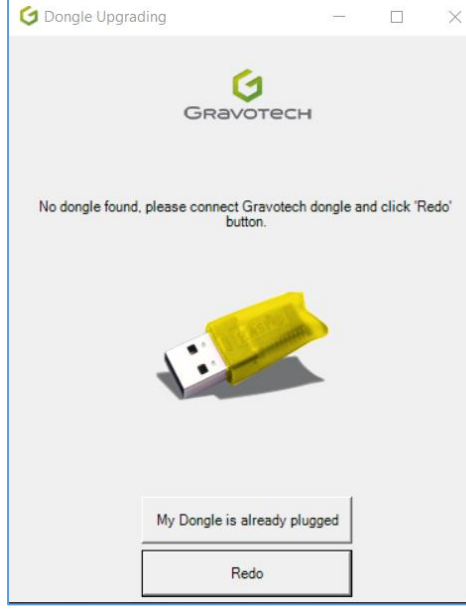

17. You'll now be presented with the completed screen, select "Finish":

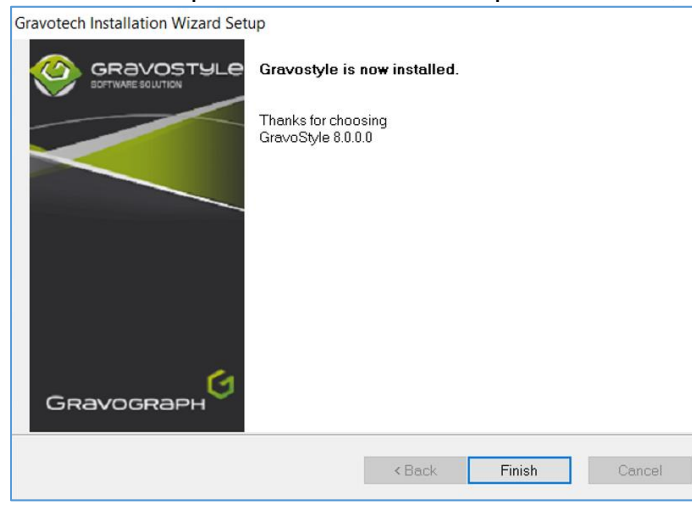

18. You will now need to set the Security Preferences for Gravostyle by going to C:\ and right clicking on the GravoStyle8000 Folder & selecting "Properties":

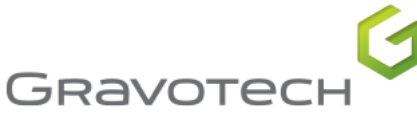

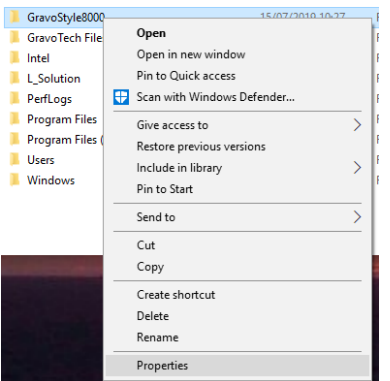

19. Click on the "Security" tab:

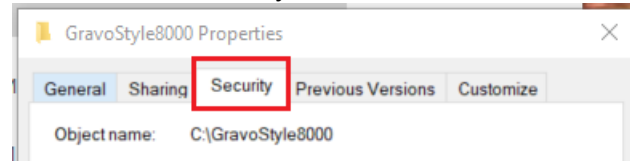

20. If any of the users listed do not have a tick next to "Full Control" or "Modify", then you'll need to click the Edit Button:

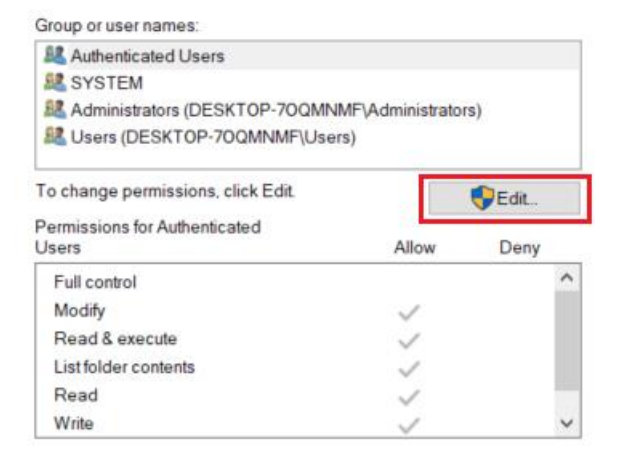

21. Tick the box under "Allow" for "Full Control" and "Modify" for each user:

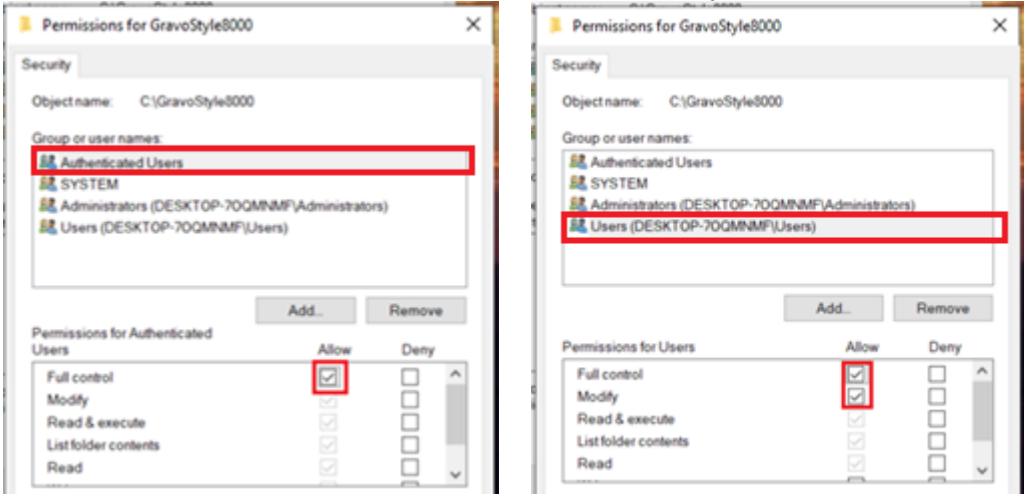

Ensure you also select & check each user in-between as listed above.

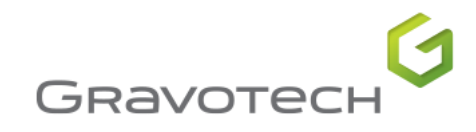

#### 22. Click The "Apply" Button:

| Security                                                                                          |                        |                                                                                      |
|---------------------------------------------------------------------------------------------------|------------------------|--------------------------------------------------------------------------------------|
| Object name: C:\GravoStyle8                                                                       | 000                    |                                                                                      |
|                                                                                                   |                        |                                                                                      |
| Group or user names:                                                                              |                        |                                                                                      |
| & Authenticated Users                                                                             |                        |                                                                                      |
| SYSTEM                                                                                            |                        |                                                                                      |
| Administrators (DESKTOP-/0                                                                        | OQMNMF(Administrate    | ors)                                                                                 |
| Users (DESKTOP-70QMINM                                                                            | ir (Users)             |                                                                                      |
|                                                                                                   |                        |                                                                                      |
|                                                                                                   |                        |                                                                                      |
|                                                                                                   |                        |                                                                                      |
|                                                                                                   | Add                    | Remove                                                                               |
| Permissions for Users                                                                             | Add<br>Allow           | Remove<br>Deny                                                                       |
| Permissions for Users                                                                             | Add<br>Allow           | Remove<br>Deny                                                                       |
| Permissions for Users<br>Full control<br>Modify                                                   | Add<br>Allow<br>V      | Remove<br>Deny                                                                       |
| Permissions for Users<br>Full control<br>Modify<br>Read & execute                                 | Add<br>Allow<br>V      | Remove<br>Deny                                                                       |
| Permissions for Users<br>Full control<br>Modify<br>Read & execute<br>List folder contents         | Add<br>Allow<br>V      | Remove<br>Deny<br>C                                                                  |
| Permissions for Users<br>Full control<br>Modify<br>Read & execute<br>List folder contents<br>Read | Add<br>Allow<br>V<br>V | Remove Deny                                                                          |
| Permissions for Users<br>Full control<br>Modify<br>Read & execute<br>List folder contents<br>Read | Add<br>Allow<br>V<br>V | Remove<br>Deny<br>C A<br>C A<br>C A<br>C A<br>C A<br>C A<br>C A<br>C A<br>C A<br>C A |

23. You'll now see a window pop up with a number of file names scrolling through, please let this finish:

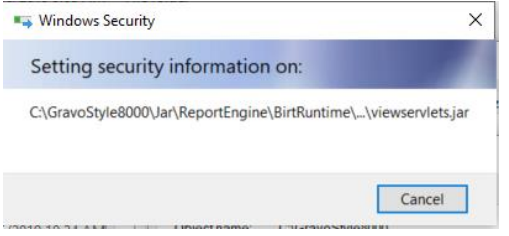

24. Once Finished, you can click "OK" on the "Permissions for GravoStyle8000" window & also the "Gravostyle8000 Properties" Window:

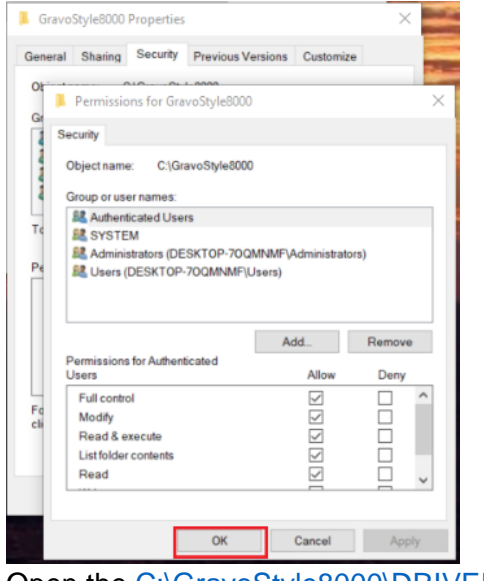

25. Open the <u>C:\GravoStyle8000\DRIVER\</u> Folder.

Now continue with the following instruction according to the machine you have.

See Page 7 For Rotary Machines, Page 12 for Laser Gantry Machines, And Page 17 For Galvo/WeLase

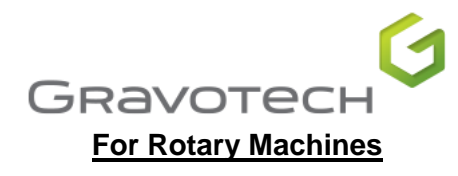

- 1. Open the GT Smartstream Folder
- 2. Right click on "setup.exe"& select "Run as Administrator:

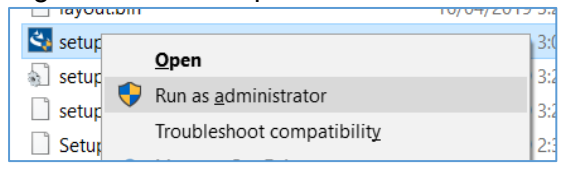

- 3. Select "Yes" to the notification "Do you want this app to make changes?"
- 4. USB should already be selected so just click next:

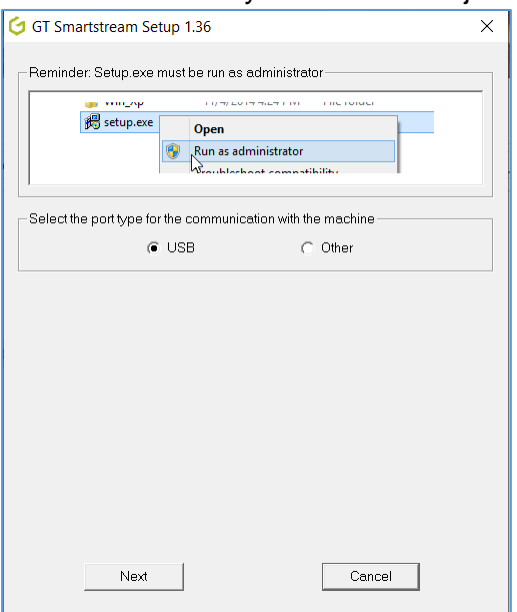

5. If your Machine is switched on & connected, it'll ask you to turn it off:

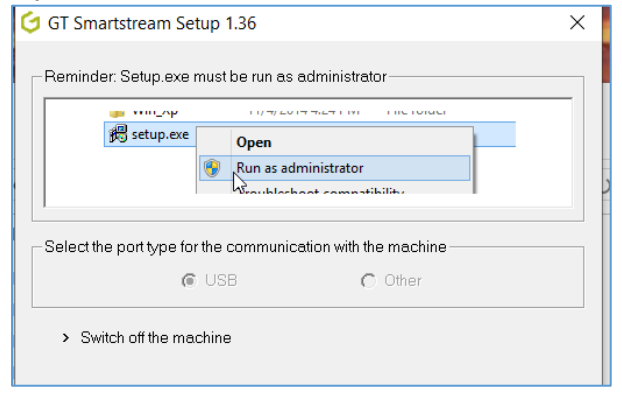

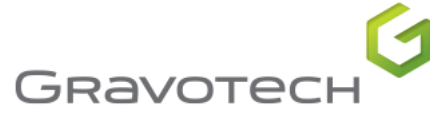

6. The driver will be installed & the installer will ask you to connect the machine & switch it on:

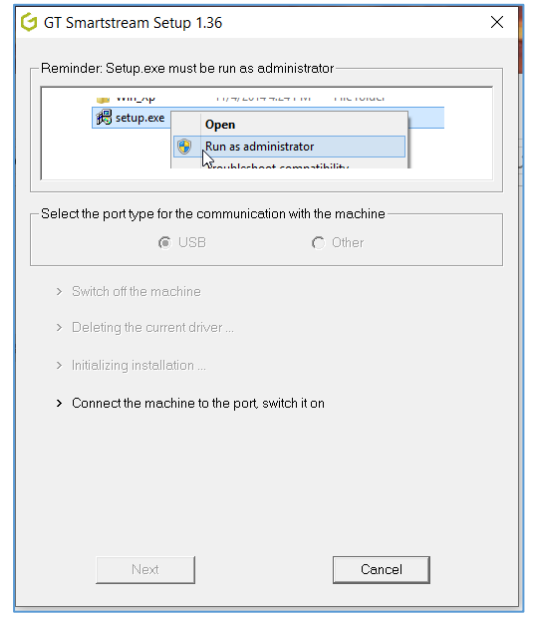

- 7. Once you switch the machine on, the installer should close (without any notice), this is normal.
- 8. If you open Printers & Scanners in Windows Settings, you should now see "GT Smartstream" as an installed Printer.

| Settings                  |                            |
|---------------------------|----------------------------|
| යි Home                   | Printers & scanners        |
| Find a setting $ ho$      | Add printers & scanners    |
| Devices                   | + Add a printer or scanner |
| Bluetooth & other devices |                            |
| 🛱 Printers & scanners     | Printers & scanners        |
| 🖰 Mouse                   | G Fax                      |
| Touchpad                  | GT Smartstream             |
| Typing                    | L-Solution<br>Offline      |

If it's not there you may need to restart.

9. Open Printers & Scanners if you restarted & click on "GT Smartstream" & select "Manage"

| Settings                  |                                    |  |  |
|---------------------------|------------------------------------|--|--|
| ல் Home                   | Printers & scanners                |  |  |
| Find a setting $\rho$     | Add printers & scanners            |  |  |
| Devices                   | + Add a printer or scanner         |  |  |
| Bluetooth & other devices |                                    |  |  |
| 🛱 Printers & scanners     | Printers & scanners                |  |  |
| () Mouse                  |                                    |  |  |
| 🖬 Touchpad                | Generic / Text Only Binary Offline |  |  |
| Typing                    | GT Smartstream                     |  |  |
| 🕭 Pen & Windows Ink       | Open queue Manage Remove device    |  |  |
| AutoPlay                  |                                    |  |  |

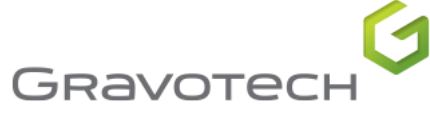

10. In the settings Window that pops up, select "Printer Properties:

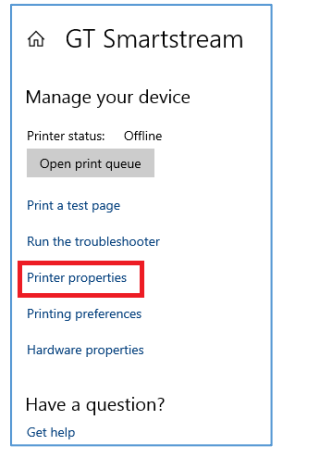

11. In the GT Smartstream Properties Box, Select the "Security" tab and make sure that all "Groups or Usernames" have a tick next to allow on "Print", "Manage this printer" & "Manage Documents::

| or smare                                                                                             | stream Proper                                          | ties      |               |                |       |                |
|----------------------------------------------------------------------------------------------------|--------------------------------------------------------|-----------|---------------|----------------|-------|----------------|
| General                                                                                              | Sharing                                                | Ports     | Adva          | anced          | Col   | or Managemen   |
| Security                                                                                             | Device Set                                             | tings     | Printer C     | ommands        |       | Font Selection |
| Group or use                                                                                         | er names:                                              |           |               |                |       |                |
| 💐 Everyor                                                                                            | ne                                                     |           |               |                |       |                |
| 🛄 ALL AP                                                                                             | PLICATION PA                                           | CKAGES    |               |                |       |                |
| E Accoun                                                                                             | t Unknown(S-1-                                         | 15-3-1024 | 404483513     | 9-2658482      | 041-3 | 127973164-32   |
| & CREAT                                                                                              | OR OWNER                                               |           |               |                |       |                |
| Z David N                                                                                            | fartin (DESKTO                                         | P-70QMN   | NMF\David     | Martin)        |       |                |
| 🚨 Adminis                                                                                            | strators (DESK1                                        | OP-70QN   | //NMF\Adm     | ninistrators)  |       |                |
|                                                                                                    |                                                        |           |               |                |       |                |
|                                                                                                    |                                                        |           |               |                |       |                |
|                                                                                                    |                                                        |           |               |                |       |                |
|                                                                                                    |                                                        |           |               | Add            |       | Remove         |
|                                                                                                    |                                                        |           |               |                |       |                |
| Permissions                                                                                          | for Everyone                                           |           |               | Alle           | w     | Deny           |
| Permissions<br>Print                                                                                 | for Everyone                                           |           |               | Alle           | w     | Deny           |
| Permissions<br>Print<br>Manage ti                                                                    | for Everyone                                           |           |               | Alle           | ow    | Deny           |
| Permissions<br>Print<br>Manage t<br>Manage d                                                         | for Everyone<br>his printer<br>documents               |           |               |                | ow    | Deny           |
| Permissions<br>Print<br>Manage t<br>Manage d<br>Special p                                            | for Everyone<br>his printer<br>documents<br>ermissions |           |               |                | bw    | Deny           |
| Permissions<br>Print<br>Manage t<br>Manage o<br>Special p                                            | for Everyone<br>his printer<br>documents<br>ermissions |           |               |                | ow    | Deny           |
| Permissions<br>Print<br>Manage t<br>Manage o<br>Special p                                            | for Everyone<br>his printer<br>documents<br>ermissions |           |               |                | bw    | Deny           |
| Permissions<br>Print<br>Manage t<br>Manage o<br>Special p                                            | for Everyone<br>his printer<br>documents<br>ermissions |           |               |                | bw    | Deny           |
| Permissions<br>Print<br>Manage t<br>Manage o<br>Special p                                            | for Everyone<br>his printer<br>documents<br>ermissions |           |               |                | ow    | Deny           |
| Permissions<br>Print<br>Manage t<br>Manage o<br>Special p                                            | for Everyone<br>his printer<br>documents<br>ermissions | advanced  | settinas.c    |                | ow    | Deny           |
| Permissions<br>Print<br>Manage t<br>Manage c<br>Special p<br>For special f<br>Advanced.              | for Everyone<br>his printer<br>documents<br>ermissions | advanced  | l settings, c | Alle<br>V<br>V | w     | Deny           |
| Permissions<br>Print<br>Manage t<br>Manage o<br>Special p<br>For special p<br>Advanced.              | for Everyone<br>his printer<br>documents<br>ermissions | advanced  | l settings, c | Alk            | ow .  | Deny           |
| Permissions<br>Print<br>Manage t<br>Manage o<br>Special p<br>Special p<br>For special p<br>Advanced. | for Everyone<br>his printer<br>documents<br>ermissions | advanced  | l settings, c | Alk            | W     | Deny           |
| Permissions<br>Print<br>Manage t<br>Manage o<br>Special p<br>For special p<br>Advanced.              | for Everyone<br>his printer<br>documents<br>ermissions | advanced  | l settings, c | Alk            |       | Deny           |

Then Click "Apply & then "OK"

12. Now Launch GS 8 Gravostyle (8.0.0.0) from the Icon on your Desktop.

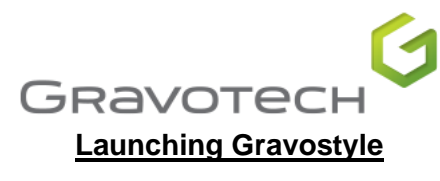

1. When opening Gravostyle for the first time, it'll prompt you to add your machine:

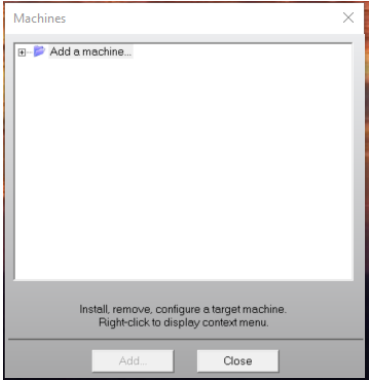

2. Click the "+" next to Add a Machine & then the "+" next to Gravograph machines:

| Machines | ×      |
|----------|--------|
| Machines | у<br>У |
|          | ~      |

Scroll down until you find your machine & select "Add".

If you are unsure of which model you have exactly, run this app:

C:\GravoStyle8000\Firmware\MajFirmware.exe and it'll tell you what you have:

| G | 🔇 MajFirmware 1.07 |          |        |  |  |
|---|--------------------|----------|--------|--|--|
| _ | Machine configura  | ation    |        |  |  |
|   | Name :             | M40 G IQ |        |  |  |
|   | Firmware           | 2.39     | Undate |  |  |
|   | Boot :             | 1.2      | opula  |  |  |
|   | Number             | 0        | Update |  |  |
|   |                    | Cancel   |        |  |  |

3. Once you've selected the machine & pressed "Add" the following screen will appear, Select "GT Smartstream" and click the Tick:

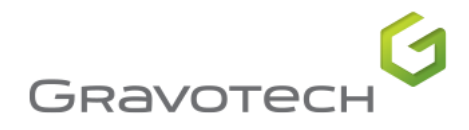

| Setup output X                                                                                                    |
|----------------------------------------------------------------------------------------------------|
| O Use Windows spooler                                                                                                    |
| Add in Windows<br>List of installed printers:<br>Fax                                                                                                    |
| GT Smartstream<br>L-Solution<br>L-Solution (Copy 1)<br>L-Solution (Copy 2)<br>Microsoft Print to POF<br>Microsoft Print to POF<br>Microsoft PS Document Writer<br>OKIMC780-AF3D96<br>OneNote<br>Send To OneNote 2013 |
| C Into file                                                                                                    |
| File Series                                                                                                    |
| <i>⊗</i> ⊗                                                                                                    |

4. The Machine Properties Window will appear, just Click "OK

| Name:                       | M40G IQ      |   |              |             |                | DII:         | MAC_BIN_G      | ii_2d.DLL   |         |              |
|-----------------------------|--------------|---|--------------|-------------|----------------|--------------|----------------|-------------|---------|--------------|
| Total dimensions            |              |   |              |             | Standard point |              |                |             |         |              |
| Min X:                      | 0.000 mm     |   | MaxX:        | 305.000 mm  | _              | × 0.000 mm   | n –            | Top left    | 0.0     | Top right    |
| Min Y:                      | 0.000 mm     |   | Max Y:       | 210.000 mm  |                | Y: 210.000 n | nm             |             | 0       | Center       |
| Min Z:                      | -1000.000 mm |   | Max Z:       | 1000.000 mm |                | Z: 0.000 mm  | 1              | Bottom left | 0 0     | Bottom right |
| Axes                        |              |   |              |             |                |              |                |             |         |              |
| XY 2 axe                    | s            | ۲ | Fuzzy logic  | axes        | 0              | Panel axis:  | None           |             | Accurat | cy:          |
| XYZ 3 axe                   | 98           | 0 | 3 axes Cylir | nder AYZ    | 0              |              | $\odot \times$ |             | 0.010   | mm           |
| XYZQ 4 axes C AYZQ 4 axes   |              | 0 |              | ΟY          |                |              |                |             |         |              |
| XYZPQ 5 axes O AYZPQ 5 axes |              | 0 |              | O X&Y       |                |              |                |             |         |              |

5. You Can now Close the "Machines" window by clicking "Close":

| Machines     |                                                                                                    | $\times$ |
|--------------|----------------------------------------------------------------------------------------------------|----------|
|              | M20 AnFoil<br>M20 IO<br>M20 JEWEL<br>M20 JEWEL<br>M20 JEWEL2<br>M20 V3<br>M20 V3<br>M20 XL V3<br>M20XL IO<br>M20XL IO<br>M40 USB<br>M40 USB<br>M40 G<br>M40 G | ^        |
| - <b>-</b> 4 | M40G USB                                                                                                    | ~        |
|              | Install, remove, configure a target machine.<br>Right-click to display context menu.                                                                          |          |
|              | Add Close                                                                                                    |          |

6. Click "Yes" to the "Dao" window that appears.

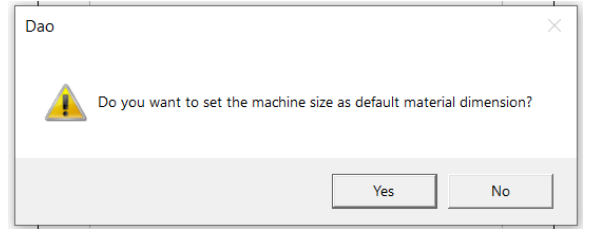

7. Gravostyle Will Be ready to use.

# PLEASE SEE PAGE 22 FOR THE LAST STEP

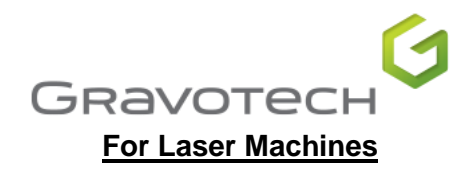

- 1. Open the LSolution Folder
- 2. Right click on "setup.exe"& select "Run as Administrator:

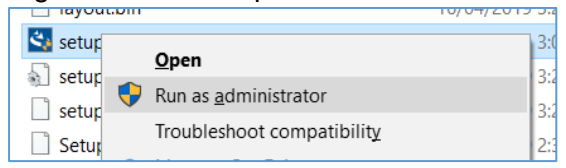

- 3. Select "Yes" to the notification "Do you want this app to make changes?"
- 4. USB should already be selected so just click next:

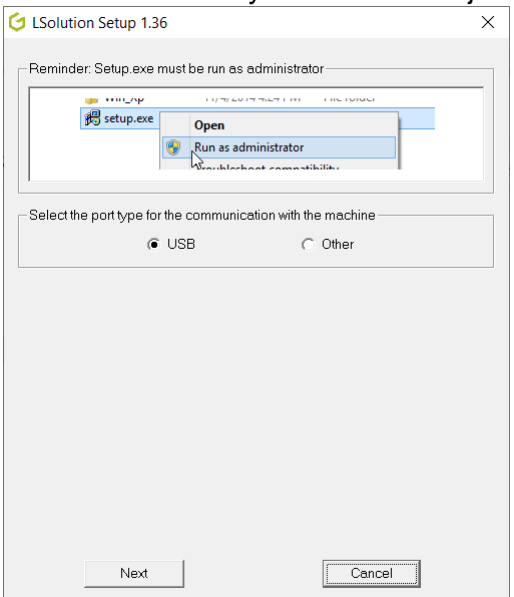

5. If your Machine is switched on & connected, it'll ask you to turn it off:

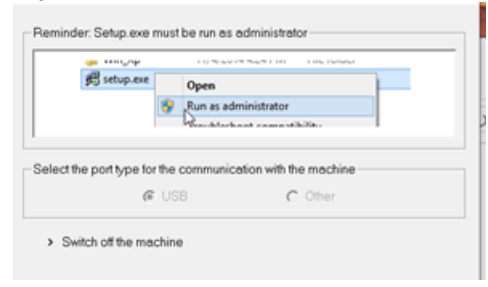

6. The driver will be installed & the installer will ask you to connect the machine & switch it on:

| B setup.exe               | Onen           |                   | Inno    |
|---------------------------|----------------|-------------------|---------|
|                           | P Run as ad    | ministrator       |         |
| ect the port type for t   | he communic    | ation with the ma | chine   |
| (F                        | 158            | C 01              | 67      |
| Initializing installation | ne to the port | switch it on      |         |
|                           |                |                   |         |
|                           | Ĩ.             | -                 | Concert |

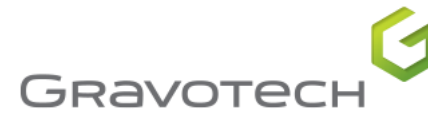

- 7. Once you switch the machine on, the installer should close (without any notice), this is normal.
- 8. If you open Printers & Scanners in Windows Settings, you should now see "L-Solution" as an installed Printer.

| Settings                  |                            |
|---------------------------|----------------------------|
| යි Home                   | Printers & scanners        |
| Find a setting $ \wp $    | Add printers & scanners    |
| Devices                   | + Add a printer or scanner |
| Bluetooth & other devices |                            |
| Printers & scanners       | Printers & scanners        |
| () Mouse                  | Fax                        |
| Touchpad                  | GT Smartstream             |
| Typing                    | L-Solution<br>Offline      |

If it's not there you may need to restart.

9. Open Printers & Scanners if you restarted & click on "L-Solution" & select "Manage"

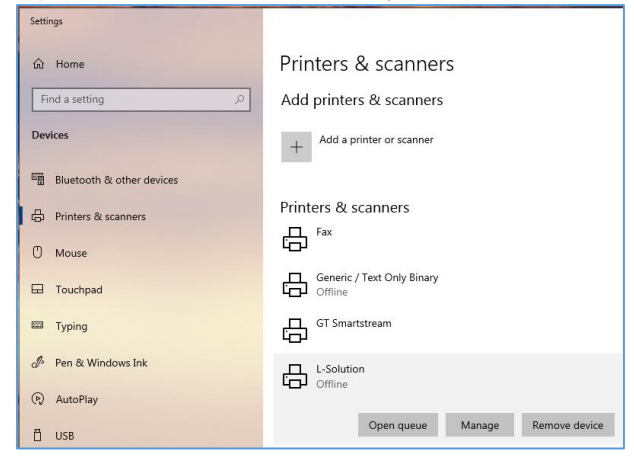

10. In the settings Window that pops up, select "Printer Properties:

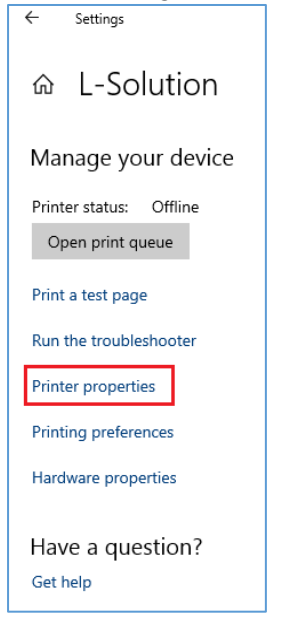

11. In the L-Solution Properties Box, Select the "Security" tab and make sure that all "Groups or Usernames" have a tick next to allow on "Print", "Manage this printer" & "Manage Documents::

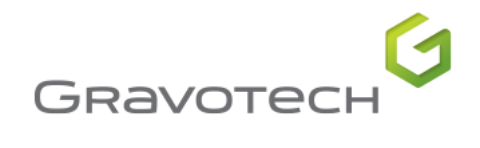

×

| diamin.           |      | lution. | Dra | a anti a a |
|-------------------|------|---------|-----|------------|
| Concession in the | L-30 | uuon    | PIO | berues     |
| _                 |      |         |     |            |

| eneral Sharing Ports Advanced Color Management Security A propo                                     | os de           |                |
|----------------------------------------------------------------------------------------------------|-----------------|----------------|
| Group or user names:                                                                                |                 |                |
| A Everyone                                                                                          |                 |                |
| ALL APPLICATION PACKAGES                                                                            |                 |                |
| Account Unknown(S-1-15-3-1024-4044835139-2658482041-3127973164-32                                   | 9287231-3865880 | 861-193868564  |
| A CREATOR OWNER                                                                                     |                 |                |
| David Martin (DESKTOP-70QMNMF\David Martin)                                                         |                 |                |
| Administrators (DESKTOP-700MNMF\Administrators)                                                     |                 |                |
| Permissions for Everyone<br>Print<br>Manage this printer<br>Manage documents<br>Special permissions | Add<br>Allow    | Remove<br>Deny |
| For special permissions or advanced settings, click Advanced.                                       |                 | Advanced       |
| ОК                                                                                                  | Cancel          | Apply          |

Then Click "Apply & then "OK"

12. Now Launch GS 8 Laser mode (8.0.0.0) from the Icon on your Desktop.

## Launching Gravostyle

1. When opening Gravostyle for the first time, it'll prompt you to add your machine:

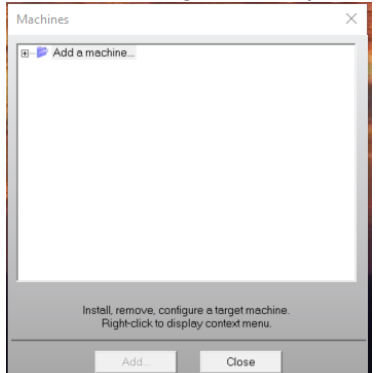

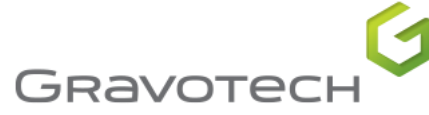

2. Click the "+" next to Add a Machine & then the "+" next to Laser Marking Machines:

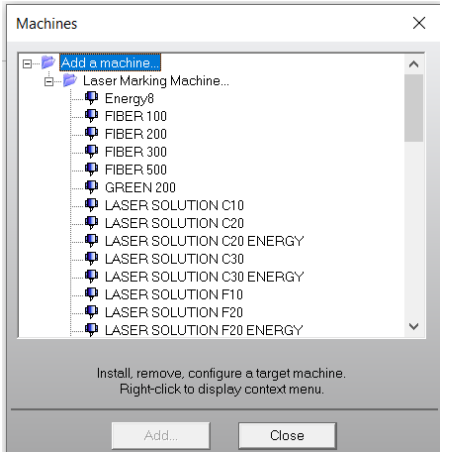

Scroll down until you find your machine & select "Add".

If you are unsure of which model you have exactly, run this app:

C:\GravoStyle8000\Firmware\MajFirmware.exe and it'll tell you what you have:

| <u> </u> | 1010100          | .,     |        |
|----------|------------------|--------|--------|
| G        | MajFirmware      | 1.07   | ×      |
| Г        | Machine configur | ation  |        |
|          | Name :           | LS900  |        |
|          | Firmware         | 4.44   | Undato |
|          | Boot :           | 2.0    | opuate |
|          | Number           | 0      | Update |
|          |                  | Cancel |        |

3. Once you've selected the machine & pressed "Add" the following screen will appear, Select "L-Solution" and click the Tick:

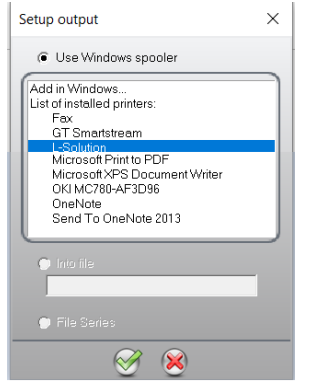

4. You'll now be asked what Wattage your laser is, you can find this on the same panel as the serial number (usually on the back of the machine:

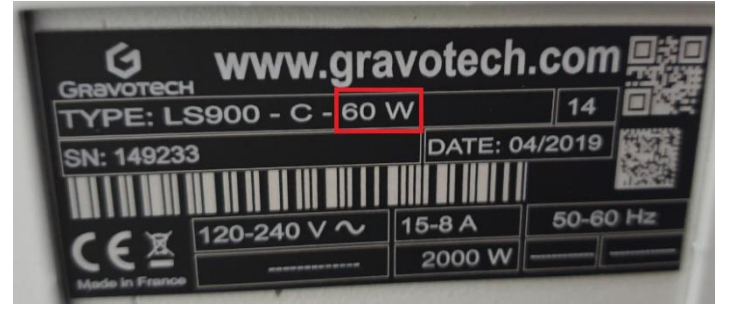

Select the Wattage & click on the Tick:

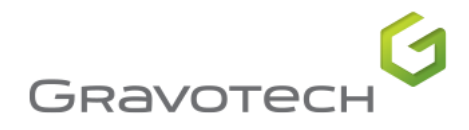

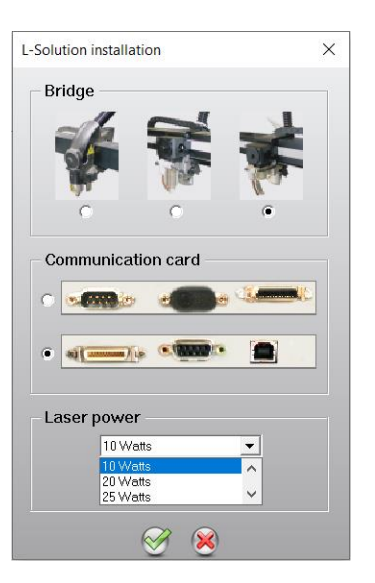

5. The Machine Properties Window will appear, just Click "OK

| Name:            | L-Solution 900 |         |           |             | DII:    |                |                |             |                  |
|------------------|----------------|---------|-----------|-------------|---------|----------------|----------------|-------------|------------------|
| Total dimensions |                |         |           |             |         | Standard point |                |             |                  |
| Min X:           | 0.000 mm       |         | Max×:     | 610.000 mm  |         | X: 0.000 m     | im             | Top left    | C C Top right    |
| Min Y:           | 0.000 mm       |         | Max Y:    | 610.000 mm  |         | Y: 0.000 m     | m              |             | C Center         |
| Min Z:           | -250.000 mm    |         | Max Z:    | 0.000 mm    |         | Z: 0.000 m     | im             | Bottom left | C O Bottom right |
| Axes             |                |         |           |             |         |                |                |             |                  |
| XY 2 axe         | s              | ۲       | Fuzzy log | ic axes     | 0       | Panel axis     | .   None       | 9           | Accuracy:        |
| XYZ 3 axe        | es             | 0       | 3 axes Cy | /linder AYZ | 0       |                | $\odot \times$ |             | 0.010 mm         |
| XYZQ 4 a         | xes            | $\circ$ | AYZQ 4 a  | ixes        | $\odot$ |                | ΟY             |             | loore min        |
| XYZPQ 5          | axes           | $\circ$ | AYZPO 5   | axes        | 0       |                | O X& Y         | ,           |                  |

6. You Can now Close the "Machines" window by clicking "Close":

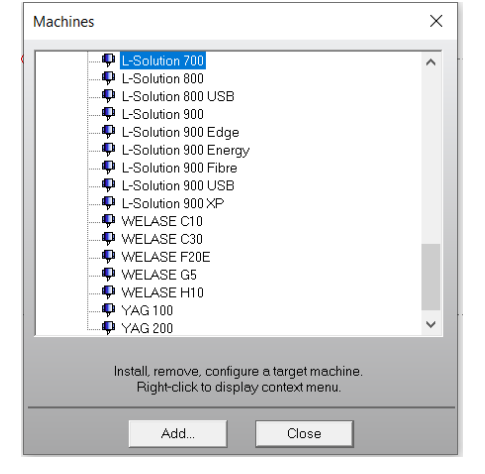

7. Click "yes" to the "Dao" (Set Default) window that appears.

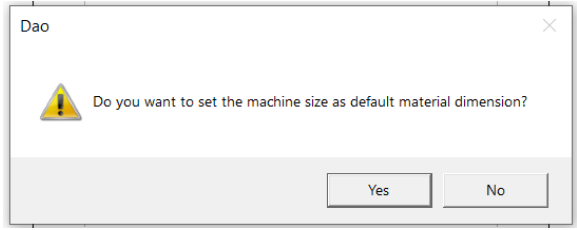

8. LaserStyle Will Be ready to use.

# PLEASE SEE PAGE 22 FOR THE LAST STEP

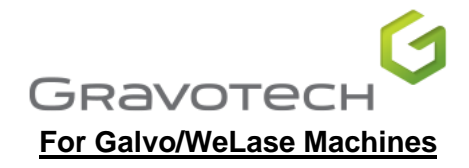

- 1. Open the GravoTech Laser Folder
- 2. Right click on "setup.exe" & select "Run as Administrator:

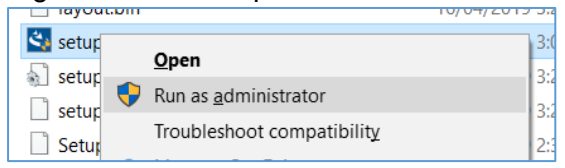

- 3. Select "Yes" to the notification "Do you want this app to make changes?"
- 4. "Continue the Installation" should be displayed, Select "Next":

| GravoTech Laser Setup 1.37                       | × |
|--------------------------------------------------|---|
| Reminder: Setup.exe must be run as administrator |   |
|                                                  |   |
| Bestup.exe Open                                  |   |
| 😵 Run as administrator                           |   |
| Wrauklashaat samnatikilitu                       |   |
|                                                  |   |
|                                                  |   |
|                                                  |   |
| Continue the installation ?                      |   |
|                                                  |   |
|                                                  |   |
|                                                  |   |
|                                                  |   |
|                                                  |   |
|                                                  |   |
|                                                  |   |
|                                                  |   |
|                                                  |   |
| Next Cancel                                      |   |
|                                                  |   |

- 5. The Installer will run through a number of steps & may ask you to restart before continuing
- 6. The driver will be installed & the installer will ask you to "Click Next to select the port for the communication with the machine":

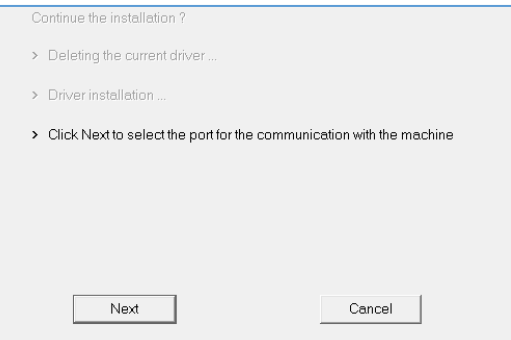

7. The "GravoTech Laser Properties" window will open, select the "Ports" tab & then click "Configure Port":

|                                                                       | 1            |
|-----------------------------------------------------------------------|--------------|
|                                                                       | Gravotech    |
| GravoTech Laser Properties                                            | ×            |
| eneral Sharing Ports Advanced Color Management Security A propo       | os de        |
| GravoTech Laser                                                       |              |
|                                                                       | _            |
| Print to the following port(s) Documents will print to the first free |              |
| checked port.                                                         |              |
| Port Description Printer *                                            | ^            |
| COM3: Serial Port                                                     |              |
| COM4: Serial Port                                                     |              |
| COM5: Serial Port                                                     |              |
| USB003 Virtual printer port f L-Solution                              |              |
| USB001 Virtual printer port f GT Smartstream, Generic / T             |              |
| Gravo Standard TCP/IP Port GravoTech Laser                            |              |
| PORTP Local Port Microsoft XPS Document Wr                            | ~            |
| Add Port Delete Port Configure Port                                   |              |
| ¬                                                                     |              |
| Enable bidirectional support                                          |              |
| _ Enable printer pooling                                              |              |
|                                                                       |              |
|                                                                       |              |
|                                                                       |              |
|                                                                       |              |
|                                                                       |              |
| ОК                                                                    | Cancel Apply |

8. Set the "Printer Name or IP Address" to the I.P. address displayed on your Galvo/WeLase then Click "OK", 192.168.1.11 is the default address:

| Configure Standard TCP/IP Port N | Nonitor      | × |
|----------------------------------|--------------|---|
| Port Settings                    |              |   |
| Port Name:                       | GravoTechCom |   |
| Printer Name or IP Address:      | 192.168.1.11 |   |
| Protocol                         |              |   |
| Raw                              |              |   |
| Raw Settings                     |              |   |
| Port Number: 910                 | 0            |   |
| LPR Settings                     |              |   |
| Queue Name:                      |              |   |
| LPR Byte Counting Enable         | ed           |   |
| SNMP Status Enabled              |              |   |
| Community Name:                  |              |   |
| SNMP Device Index: 1             |              |   |
|                                  |              |   |
|                                  | OK Cancel    |   |

- 9. You should now be able to open Command Prompt & Ping the machine, if not, set your I.P. manually to an I.P. similar but not the same as the I.P. on your machine (last digits 2-3 up or down).
- 10. If you open Printers & Scanners in Windows Settings, you should now see "GravoTech Laser" as an installed Printer.

| Settings                  |                                |
|---------------------------|--------------------------------|
| 命 Home                    | Printers & scanners            |
| Find a setting            | Generic / Text Only<br>Offline |
| Devices                   | GravoTech Laser                |
| Bluetooth & other devices | GT Smartstream                 |
| 🛱 Printers & scanners     | <b>u⊟</b> ⊐ Offline            |
| () Mouse                  | L-Solution<br>Offline          |
| 🖬 Touchpad                | Microsoft Print to PDF         |

If it's not there you may need to restart.

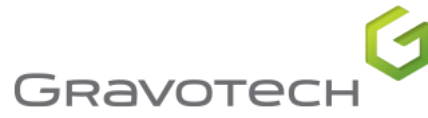

11. Open Printers & Scanners if you restarted & click on "GravoTech Laser" & select "Manage"

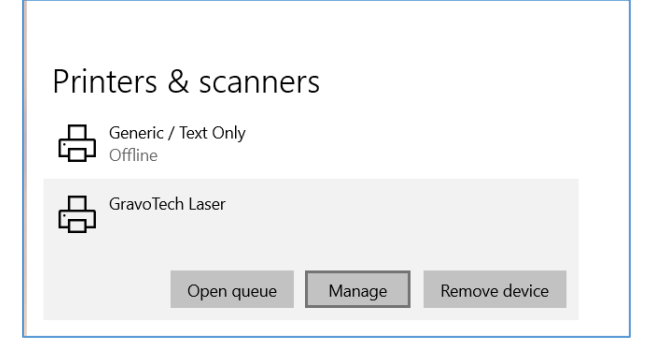

12. In the settings Window that pops up, select "Printer Properties:

| 命 GravoTech                     | h Laser |  |  |  |  |
|---------------------------------|---------|--|--|--|--|
| Manage your device              |         |  |  |  |  |
| Printer status: Idle            |         |  |  |  |  |
| Open print queue Set as default |         |  |  |  |  |
| Print a test page               |         |  |  |  |  |
| Run the troubleshooter          |         |  |  |  |  |
| Printer properties              |         |  |  |  |  |
| Printing preferences            |         |  |  |  |  |
| Hardware properties             |         |  |  |  |  |
| Get help                        |         |  |  |  |  |

13. In the Gravotech Laser Properties Box, Select the "Security" tab and make sure that all "Groups or Usernames" have a tick next to allow on "Print", "Manage this printer" & "Manage Documents":

|       | eryone           | DACKACES      |                   |                |               |              |             |
|-------|------------------|---------------|-------------------|----------------|---------------|--------------|-------------|
| AL    | count Linknown(  | S-1-15-3-1024 | -4044835139-26584 | 82041-31279    | 73164-3292872 | 31-38658808  | 61-19386856 |
| A CF  | REATOR OWNE      | R             | 1011033133 20301  | 02041-31273    | 0104 SESECTE  | 71-30030000  | 01-13300034 |
| D     | avid Martin (DES | KTOP-70QM     | NMF\David Martin) |                |               |              |             |
| A Ac  | ministrators (DE | SKTOP-70QM    | MNMF\Administrato | rs)            |               |              |             |
|       |                  |               |                   |                | 1             | kdd          | Remove      |
|       |                  |               |                   |                |               |              |             |
| ermis | sions for Everyo | ne            |                   |                |               | Allow        | Deny        |
| Print |                  |               |                   |                |               |              |             |
| Man   | age this printer |               |                   |                |               |              |             |
| Man   | age documents    |               |                   |                |               | $\mathbf{r}$ |             |
| Spe   | cial permissions |               |                   |                |               |              |             |
|       |                  |               |                   |                |               |              |             |
|       |                  |               |                   |                |               |              |             |
|       |                  |               |                   | and a state of |               |              |             |

Then Click "Apply & then "OK"

14. Now Launch "GS 8 Laser mode (8.0.0.0)" from the Icon on your Desktop.

### Launching Gravostyle

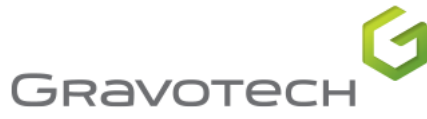

1. When opening Gravostyle for the first time, it'll prompt you to add your machine:

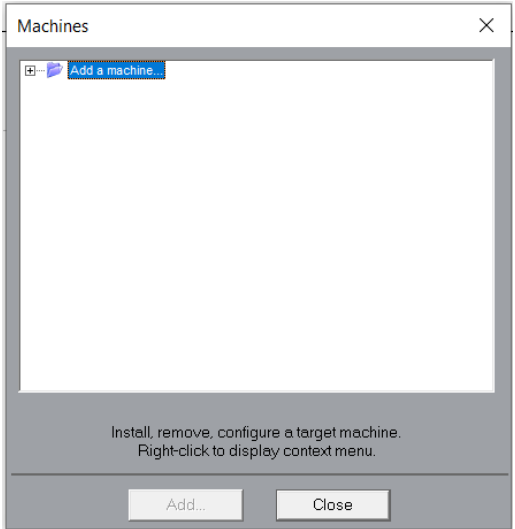

2. Click the "+" next to Add a Machine & then the "+" next to Laser Marking Machines:

| Machines                                                                             | ×      |
|--------------------------------------------------------------------------------------|--------|
| Add a machine   Laser Marking Machine                                                | ^      |
| LASER SOLUTION G10                                                                   | $\sim$ |
| Install, remove, configure a target machine.<br>Right-click to display context menu. |        |
| Add Close                                                                            |        |

3. Once you've selected the correct machine as listed on the black plate at the back of your machine, and pressed "Add" the following screen will appear, select "GravoTech Laser" and click the Tick:

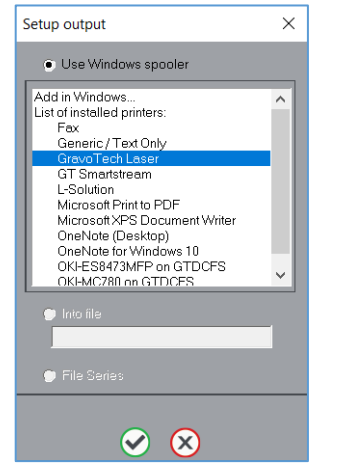

4. You'll now be asked to confirm the Focal Lens you were sold with the machine, for WeLase, it's always the only choice in the window:

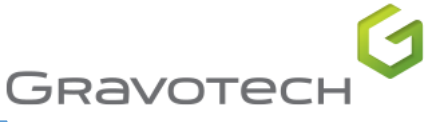

| Laser Galvo installation | × |  |
|--------------------------|---|--|
| - Focal choice           |   |  |
| F160                     |   |  |
|                          |   |  |
| Z axis management        |   |  |
|                          |   |  |

Select the Lens & click on the Tick:

5. The Machine Properties Window will appear, just Click "OK

| Machine properties X |              |    |           |            |                |             |                          |                            |
|----------------------|--------------|----|-----------|------------|----------------|-------------|--------------------------|----------------------------|
| Name:                | WELASE Fiber |    |           |            | DII:           |             |                          |                            |
| Total dimensions     |              |    |           |            | Standard point |             |                          |                            |
| Min X:               | 0.000 mm     |    | MaxX:     | 110.000 mm |                | X: 0.000 mm | Top left                 | Top right                  |
| Min Y:               | 0.000 mm     |    | Max Y:    | 110.000 mm |                | Y: 0.000 mm |                          | <ul> <li>Center</li> </ul> |
| Min Z:               | -250.000 mm  |    | Max Z:    | 0.000 mm   |                | Z: 0.000 mm | Bottom                   | left 🕥 🕥 Bottom right      |
| Axes                 |              |    |           |            |                |             |                          |                            |
| XY 2 axes            |              | ٠  | Fuzzy log | c axes     | •              | Panel axis: | <ul> <li>None</li> </ul> | Accuracy:                  |
| XYZ 3 axe            | s            | 0  | 3 axes Cy | linder AYZ | •              |             | $\odot \times$           | 0.010 mm                   |
| XYZQ 4 at            | kes          |    | AYZQ 4 a  | xes        | •              |             | ΟY                       |                            |
| XYZPQ 5 a            | axes         |    | AYZPQ 5   | axes       |                |             | ○ X&Y                    |                            |
| 0                    | )K           | I. | Cancel    |            |                |             | Output                   | More                       |

6. You Can now Close the "Machines" window by clicking "Close":

| Machines                                                                                                    | × |  |  |  |  |
|----------------------------------------------------------------------------------------------------|---|--|--|--|--|
| Add a machine     Laser Marking Machine     Filler 100     FibER 200     FibER 200     FibER Rergy F20E     FibER Rergy F20E     FibER Rergy F20E     FibER Rergium F30P     FibER Premium F30P     FibER Remum F50P     FibER Remum F50P     FibER Standard F50S     FibER Standard F50S | ^ |  |  |  |  |
| LASER SOLUTION C20      LASER SOLUTION C30      LASER SOLUTION G10                                                                                                    | ~ |  |  |  |  |
| Install, remove, configure a target machine.<br>Right-click to display context menu.                                                                                                    |   |  |  |  |  |
| Add Close                                                                                                    |   |  |  |  |  |

7. Click "yes" to the "Dao" (Set Default) window that may appear.

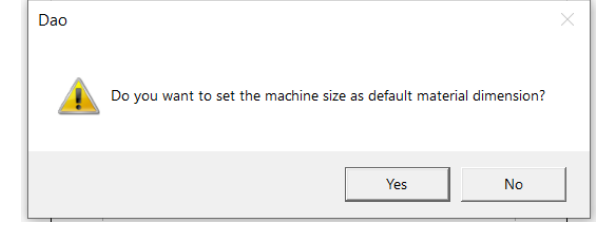

8. LaserStyle Will Be ready to use.

# PLEASE SEE THE NEXT PAGE FOR THE LAST STEP

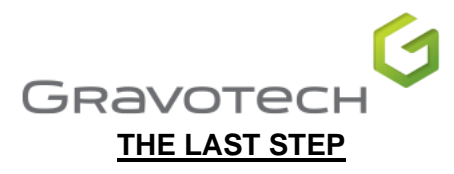

If you have any issues or difficulties installing this software, our service team are here to help.

Please be aware that we use TeamViewer to provide remote assistance to our customers.

We strongly suggest installing this software as this enables us to log in to your computer.

You can download it for free here: www.teamviewer.com/download

Then call us on 02 9684 2400

If you require us to come on-site, please visit <u>www.gravosupport.com.au</u> to lodge a service request.

| (in) (f) (S)         |   |                                                                 |
|----------------------|---|-----------------------------------------------------------------|
| Gravotech Victoria   | - | Unit 2, 109 Lewis Road - Wantirna South V.I.C. 3152 - Australia |
| Gravotech Queensland | - | Unit 7, 168 Redland Bay Road - CAPALABA Q.L.D. 4157 - Australia |
| Gravotech Australia  | - | Unit 1B, 23-29 South Street - RYDALMERE N.S.W. 2116 - Australia |

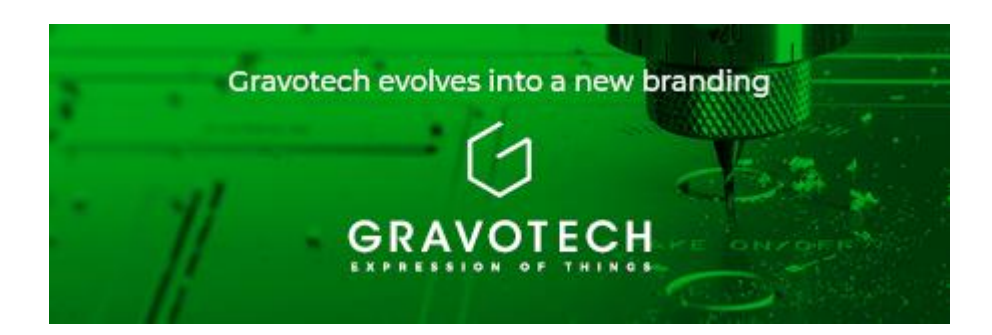